附件:新版大学生创新创业训练项目管理系统结题管理流程

#### 一、负责人提交结题报告

1、负责人登录系统点击结题管理---填报结题菜单,页面上点击
+填报 按钮添加结题报告。结题报告中成员工作量比例务必准确填
写,否则影响学分认定。

| 東南大·<br>SOUTHEAST UNIVER | 島<br>よ<br>TY | 大学 | 生创 | 新创业认 | 川练计划   | 管理系统  | 充           |            |             |          | ۵ ب  | 6 |
|--------------------------|--------------|----|----|------|--------|-------|-------------|------------|-------------|----------|------|---|
| ♣ 主页                     |              |    | かい |      |        |       |             |            |             |          |      |   |
| ▣ 选题管理                   | ^            |    |    |      |        |       | Q 查询        | O 重置       |             |          |      |   |
| € 立项管理                   | ^            |    |    |      |        |       |             |            |             |          |      |   |
| € 任务书管理                  | ^            |    |    |      |        |       |             |            |             |          |      |   |
| ☯ 季度报告管理                 | ^            |    | +0 |      |        |       | -7 -7 -7 -1 |            | CC CONTRACT | 15-6     | 10 % |   |
| ■ 中期管理                   | ^            |    | 序号 | 坝日编号 | 项目名称 → | 坝日编号♥ | 坝日级别导       | 坝日类型等      | 所属批次        | 状态       | 操作   |   |
| ➡ 结题管理                   | ~            |    | 1  | -    | 1.00   |       |             | 创新训练       | 100         | 等待提交结题报告 | + 填报 |   |
| € 填报结题                   | •            |    |    |      |        |       |             | 坝日         |             |          |      |   |
| € 打印结题管理                 |              |    |    |      |        |       |             |            |             |          |      |   |
| ☯ 项目成果管理                 | ^            |    | 2  |      |        |       |             | 创新训练<br>项目 |             | 等待提交结题报告 |      |   |
| € 项目异动管理                 | ^            |    |    |      |        |       |             |            |             |          |      |   |
| 山 数据汇总                   | ^            |    |    |      |        |       | _           |            |             |          |      |   |
| ◎ 个人中心                   | ^            |    |    |      |        |       | << <        |            |             |          |      |   |

2、逐项填写完成,点击提交即结题报告提交成功。提交结题报告
后,可以导出,不可删除和修改。

| 東南大學<br>southeast university | 大学       | 生创               | 新创业计   | 训练计划 | 制管理系             | 统     |            |      | \$     |  |
|------------------------------|----------|------------------|--------|------|------------------|-------|------------|------|--------|--|
| 脅 主页                         | 列表       | 结题               | 亟报告▶列表 |      |                  |       |            |      |        |  |
| ▣ 选题管理 /                     | <b>`</b> |                  |        |      |                  |       |            |      |        |  |
| € 立项管理                       | ~        | 开口力              |        |      |                  |       |            |      |        |  |
| € 任务书管理                      | ~        | <sup>坝日名</sup> 称 | 项目名称   | R    |                  |       |            |      |        |  |
| ⑦ 季度报告管理                     | ~        |                  |        |      |                  | Q 查i  | 询 〇重       | 置    |        |  |
| ₩ 中期管理 /                     | ~        |                  |        |      |                  |       |            |      |        |  |
| □ 结题管理 、                     | /        |                  |        |      |                  |       |            |      |        |  |
| € 填报结题                       | •        |                  |        |      |                  |       |            |      |        |  |
| € 打印结题管理                     |          | 序号               | 项目编号   | 项目名称 | 项目编 <del>导</del> | 项目级别学 | 项目类型       | 所属批次 | 状态     |  |
| ● 项目成果管理                     | ~        |                  |        |      |                  |       |            |      |        |  |
| ♥ 项目异动管理                     | ~        | 1                |        |      |                  |       | 创新训练<br>项目 | 100  | 学生提交结题 |  |
| 山 数据汇总 /                     | ~        |                  |        |      |                  |       |            |      |        |  |

# 二、 项目成员确认结题表

1、除负责人以外的所有成员登录系统,点击结题管理---填报结题,点击项目后的"确认"按钮。

| 東南大<br>SOUTHEAST UNIVERSE | SALAN IN | 大学生创 | 新创业证 | 训练计划       | 創管理系 | 统           |            |      |          | 1 L | 1 💠     | 8 |
|---------------------------|----------|------|------|------------|------|-------------|------------|------|----------|-----|---------|---|
| 骨 主页                      |          |      |      |            |      | <b>Q</b> 查i | 句 〇 重      | 置    |          |     |         |   |
| ▣ 选题管理                    | ^        |      |      |            |      |             |            |      |          |     |         |   |
| € 立项管理                    | ^        |      |      |            |      |             |            |      |          |     |         |   |
| € 任务书管理                   | ^        |      |      |            |      |             |            |      |          |     |         |   |
| ☞ 季度报告管理                  | ^        | 序号   | 项目编号 | 项目名称。      | 项目编号 | 项目级别学       | 项目类型       | 所属批次 | 状态       |     |         |   |
| ₩ 中期管理                    | ^        |      |      |            |      |             |            |      |          |     |         |   |
| ➡ 结题管理                    | ~        | 1    |      |            |      | 0.00        | 创新训练<br>项目 | 100  | 等待提交结题报告 |     |         |   |
| € 填报结题                    | •        |      |      | 1.0        |      |             |            |      |          |     |         |   |
| ☞ 打印结题管理                  |          |      |      |            |      |             | 人口の日本      |      |          | _   | _       |   |
| € 项目成果管理                  | ^        | 2    |      | <b>S</b> . |      |             | 创新训练<br>项目 | 1000 | 学生提交结题   |     | 确认 🖾 导出 | ż |
| € 项目异动管理                  | ^        |      |      |            |      |             |            |      |          |     |         |   |
| 山 数据汇总                    | ^        |      |      |            |      |             |            |      |          |     | •       |   |
| ◎ 个人中心                    | ^        |      |      |            |      | << <        | 1 >        | >>   |          |     |         |   |

2. 核对结题报告中的工作量分配,确认无误后,点击审核通过并 提交。

| 序号 | 姓名   | 学号 | 成员类型  | 承担工作量(%) |
|----|------|----|-------|----------|
| 1  |      |    | 第一主持人 | 34       |
| 2  |      |    | 成员    | 33       |
| 3  | 1000 |    | 成员    | 33       |

| 审核状态: |      |        |
|-------|------|--------|
| 审核通过  |      | $\sim$ |
|       |      |        |
|       | 提交取消 |        |

### 三、指导教师审核结题报告

1、指导教师点击结题管理---指导教师审核菜单,可查看自己所指导项目的结题报告信息,页面中点击项目名称可查看项目详细信息,点

击数据列表"操作"字段中 ☐ 按钮进入审核页面。

|          |   | ••••         | • • • •      | •    |        |           |      |            |           |       |
|----------|---|--------------|--------------|------|--------|-----------|------|------------|-----------|-------|
| 希 主页     |   | 列表 調         | 牧师审核结题报告≯列表  |      |        |           |      |            |           |       |
| ▣ 选题管理   | ^ |              |              |      |        |           |      |            |           |       |
| € 立项管理   | ^ | 批次           | 2020测试批次 ~   | 项目名称 | 项目名称   | 项目编号      | 项目编号 | 审核状态       | 未审核       | ~     |
| ₩ 中期管理   | ^ |              |              |      | Q查询    |           |      |            |           |       |
| ➡ 结题管理   | ~ |              |              |      |        |           |      |            |           |       |
| ♥ 指导教师审核 | ٠ | 批量审核         |              |      |        |           |      |            |           |       |
| ♥ 打印结题管理 |   | ALLER WEIGHT |              |      |        |           |      |            |           |       |
| ▶ 数据汇总   | ^ | ■ 序号         | 项目名称         | 项目编号 | 项目举型   | 所属批次      |      | 状态         |           | 操作    |
| ◎ 个人中心   | ~ |              | A668         | 2000 |        | THE BOY C |      |            |           |       |
|          |   | 1            | xs04创新训练测试项目 |      | 创新训练项目 | 2020测试批次  | •    | 学生提交结题     |           | Ē     |
|          |   |              |              |      |        |           |      |            |           |       |
|          |   |              |              |      | << <   | 1 > >>    |      |            |           |       |
|          |   |              |              |      |        |           | 共行   | 町条记录,当前显示: | : 第1页 (第1 | 到1记录) |
|          |   |              |              |      |        |           |      |            |           |       |

2、结题审核页面可查看该项目结题报告详细信息,选择审核状态并 填写审核意见,点击提交,指导教师审核结题报告完成。

| <b>希</b> 主页 |   | 経費版時情况<br>木石田的時間税目 日約与存せ                                                                                                    |
|-------------|---|----------------------------------------------------------------------------------------------------|
| ▣ 选题管理      | ^ |                                                                                                    |
| € 立项管理      | ^ |                                                                                                    |
| ■ 中期管理      | ^ | 结题附件:                                                                                                    |
| ♀ 结题管理      | ~ | - 古沙音师。                                                                                                    |
| € 指导教师审核    | • | ■ ■ 報告 単 報告 単 報告 単 報告 単 報告 単 報告 単 報告 単 報                                                                                                    |
| € 打印结题管理    |   | 報无数据                                                                                                    |
| 山 数据汇总      | ^ |                                                                                                    |
| ◎ 个人中心      | ^ |                                                                                                    |
|             |   | 謝悉厚幸核状态   ✓     事核意见   ▲     車核意见   ●     軍核意见   ●     ●   ●     ●   ●     ●   ●     ●   ●     ●   ●     ●   ●     ●   ●     ●   ●     ●   ●     ●   ●     ●   ●     ●   ●     ●   ●     ●   ●     ●   ●     ●   ●     ●   ●     ●   ●     ●   ●     ●   ●     ●   ●     ●   ●     ●   ●     ●   ●     ●   ●     ●   ●     ●   ●     ●   ●     ●   ●     ●   ●     ●   ●     ●   ●     ●   ●     ●   ● |

## 四、学院管理员审核

## 五、学校管理员审核

学校审核通过后 24 小时内,学分将自动认定到账。学生可登录 课外研学学分管理系统查看认定记录。